## **Remotely Setting a Port to a Program**

This tutorial outlines the procedure to remotely set an audio port to EVENTS with an IRD Command via the <u>http://myxdsreceiver.premiereradio.com</u> site.

Step 1: Log onto the site using your receiver serial number and your predetermined Friendly Password or the Daily Password from the front panel of the receiver.

Step 2: Click on Configuration (Screen Shot 1), then click on the IRD Command tab (Screen Shot 2)

| IGITAL™<br>brk & Content Management System           |                                             |                            |                 |                    | Sigr |
|------------------------------------------------------|---------------------------------------------|----------------------------|-----------------|--------------------|------|
| Programming and Scheduling R                         | ay Mappings Port Schedules                  | Health Files               | Configuration   | Help               |      |
| General Alarms IRD Commands                          |                                             |                            |                 |                    | 1    |
| Serial Number XDSP-03                                | 01504                                       |                            |                 | Website ver. 6.0.9 |      |
| Friendly Password                                    |                                             |                            |                 |                    |      |
| Confirm Password                                     |                                             |                            |                 |                    |      |
| Password                                             | ds must be at least 8 alpha-numeric chara   | cters and are case sensit  | ive.            |                    |      |
| Time Zone Pacific 1                                  | ime (Std = GMT-8:00, Daylight = GMT-7:      | 00) 🔻                      |                 |                    |      |
| Obse                                                 | rve Daylight Savings                        |                            |                 |                    |      |
| Steer                                                | my audio ports to match my program sch      | edule                      |                 |                    |      |
| Set a                                                | time that my Receiver will be off-air and   | available for automated m  | naintenance     |                    |      |
| Click her                                            | e to set an email address for receiving net | work notifications and rec | eiver alarms    |                    |      |
|                                                      |                                             | Update                     |                 |                    |      |
|                                                      |                                             |                            |                 |                    | Sig  |
| rk & Content Management System                       |                                             |                            |                 |                    | Sig  |
| Programming and Scheduling Re                        | lay Mappings Port Schedules                 | Health Files               | Configuration H | Help               |      |
| General Alarms IRD Commands                          |                                             |                            |                 |                    |      |
|                                                      |                                             |                            |                 | Website ver. 6.0.9 |      |
| IRD Commands<br>Please select a command from the Com | mand List or manually type in your          | own command below.         |                 |                    |      |
| Command List                                         |                                             | •                          |                 |                    |      |
| Command                                              |                                             |                            |                 |                    |      |
|                                                      |                                             |                            |                 |                    |      |

Step 3: The Command text without definition is: PORT PID,(port),(pid)
(port) = The designated Audio Port for the program – A,B,C or D.
(pid) – The Program ID. In this case "1060".
Type in the "Command" box: PORT PID, A,1060
Click on "Send Command"

This will immediately play the designated program on the port and override any existing schedule. It will NOT override a Manually Locked Port. If the Port has been "Manually Locked" to a feed you must send this Command before attempting the above: PORT UNLOCK, (port)

If you wish to Lock the Port to the new feed and override the pre-existing schedule send: PORT LOCK, (port). Remember to "unlock" the port following your use of the broadcast.

To redirect the Port, once it is "Unlocked" back to scheduled send the Command: PORT SYNC